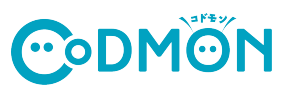

## 保護者アプリの登録手順

コドモン保護者アプリのアカウント登録の流れについてご案内いたします。 アカウント登録にあたって、メールアドレスが必要です。 操作でお困りの際は右のORコードをお手元のスマホで読み取り、FAQページにアクセスしてください。

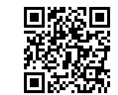

保護者 ア プ リ FAO 集

は裏面をお読みください

< 戻る 下記よりお選びください 新規登録・移行はこちら コドモンは毎日の施設との コミュニケーションをお手伝い ) 💿 💿 🧑 家族から招待された方はこちら 施設への連絡がアプリで簡単 わらのお知らせをいつでも確認 お子さまの貞長記録を後期 App St Google Play ログインはこちら (保護者アプリのご案内が表) (新規登録・移行は) 1) 各アプリストアで【コドモン】 2)アプリを起動します と検索しアプリをインストール 起動画面が表示され自動的に 示されますので、 こちら」を選択します。 します。 画面が切り替わります。 「はじめる」を選択します。 く 戻る 施設から情報を取得 < 戻る お子さまの情報を確認 < 戻る IDの入力 アクセスIDに関連付けられているお子さまの
 スパイン学園で見つかりました。 育園から下記の情報を取得しました。 情報をもとに家族設定をおこないます お子さまのID/パスワードは施設から のお知らせに記載してあります。 ID/パスワードが不明な場合は 施設へご連絡ください。 ・「次へ」をタップするとスパイン学園よ 情報を取り寄せ、アプリ内に保存します。 見つかった情報 \*\*\*\*\*\* n 不松子さまのIDを入力してくださ ...... 佐藤 えり 施設より取得する情報 **お子さまの情** 生年月日:20 性別:女の子 血液型:A型 お子さまの情報 \*\*\*\*\*\* @D @ 0 ご家族の情報 部便番号:10 住所:東京都 バスワード こ家族の情報 「読品 ● ご利用規約 · ● 個人情報保護方針 に同意
 見覚えのないお子さまが表示された場合は? お子さまの情報が一部語っている場合は? 7)お子さまの情報を確認し 5)施設から配布されているお子さまの 6) 「次へ」を選択します。 ID/パスワードを入力し、規約をお読みの上、 「次へ」を選択します。 操作がた不能な力 「同意して次へ」を選択します。 既に卒返園された方でログインができない場合 < 戻る お子さまとの関係 く 戻る ママのアカウント作成 < 戻る メールアドレスを認証 0 1 2 お子さまとあなたの関係をお選びく らかをタ 5月23日(火)の連絡制 メールに届いた認証コード 再送信 0000 あなたのお名前 登録が完了しました 例)佐藤 おじいちゃん、おばあちゃんなど同様 以外の親族の方はこちら 送信をしたい場合は あなたのメールアドレス すでにアカウントを登録済みの場合はこちら(ログ・ 確認メールが届かない場合はう お子さまに兄弟がいる場合は兄弟のアクセスコードを追 加することで一緒に管理することが出来ます 登録完了 バスワードの登録 メンネビトの吊舟本教会かつ、英文と教会を会け 8) 「ママ」か「パパ」 10) 入力したメールアドレス 11) 登録が完了しました 12)HOME画面が 表示されます。 どちらかを選択します。 に送信された認証コードを 「利用を開始する」を 入力し「認証する」を 選択します。 連絡先メールアドレスでメール受信フィルター機能を設定され ている場合には「&codmon.com」からの送知を受信できるよ うに設定支更をお願いします。 選択します。 9)お名前、メールアドレス、 パスワードを入力し「確認 メールを送信する」を選択します。 お子さまの追加登録の手順、 ※「@codmon.com」からのメールを受信できるように設定してください おじいちゃん、おばあちゃんの招待手順

※パスワードは8文字以上、英字と数字を混合にする必要があります

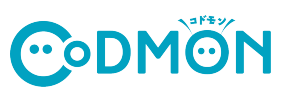

## 他の施設に通うお子さまを追加登録する手順

※それぞれの施設でコドモンが運用されている場合にご利用できます。

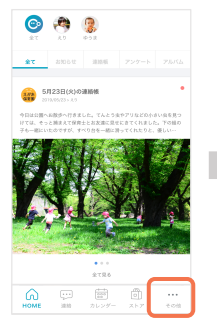

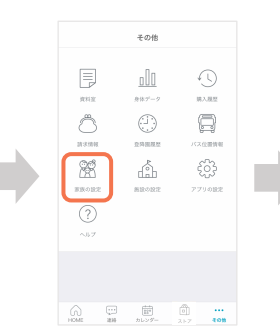

1)保護者アプリにログインし 下のメニュータブから 「その他」を選択します。

□ □ □ □ □ □
 □ □ □ □
 □ □ □
 □ □
 □ □
 □ □
 □ □
 □ □
 □ □
 □ □
 □ □
 □ □
 □ □
 □ □
 □ □
 □ □
 □ □
 □ □
 □ □
 □ □
 □ □
 □ □
 □ □
 □ □
 □ □
 □ □
 □ □
 □ □
 □ □
 □ □
 □ □
 □ □
 □ □
 □ □
 □ □
 □ □
 □ □
 □ □
 □ □
 □ □
 □ □
 □ □
 □ □
 □ □
 □ □
 □ □
 □ □
 □ □
 □ □
 □ □
 □ □
 □ □
 □ □
 □ □
 □ □
 □ □
 □ □
 □ □
 □ □
 □ □
 □ □
 □ □
 □ □
 □ □
 □ □
 □ □
 □ □
 □ □
 □ □
 □ □
 □ □
 □ □
 □ □
 □ □
 □ □
 □ □
 □ □
 □ □
 □ □
 □ □
 □ □
 □ □
 □ □
 □ □
 □ □
 □ □
 □ □
 □ □
 □ □
 □ □
 □ □
 □ □
 □ □
 □ □
 □ □
 □ □
 □ □
 □ □
 □ □
 □ □
 □ □
 □ □
 □ □
 □ □
 □ □
 □ □
 □ □
 □ □
 □ □
 □ □
 □ □
 □ □
 □ □
 □ □
 □ □
 □ □
 □ □
 □ □
 □ □

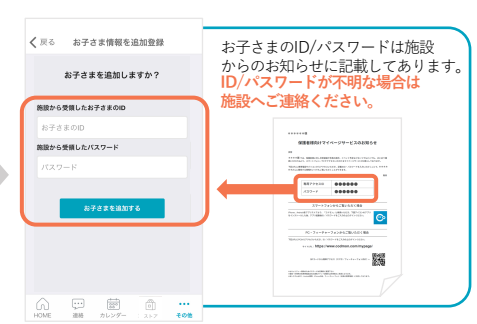

 3)施設から配布されているお子さまの ID/パスワードを入力して 「お子さまを追加する」を選択します。

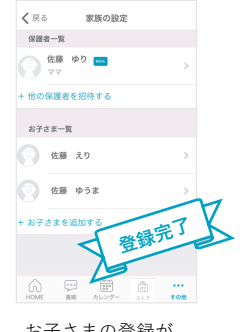

お子さまの登録が 完了しました。

## おじいちゃん、おばあちゃんをなどを招待する手順

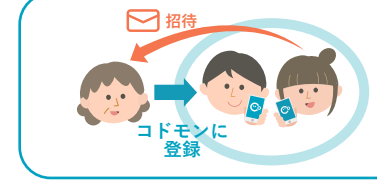

おじいちゃん、おばあちゃんなどが保護者アプリを利用する場合は パパ/ママどちらかがアプリに「招待」することでご利用できます。 ご家族の方には下の「招待された方の登録手順」を行なっていただくよう お願いいたします。

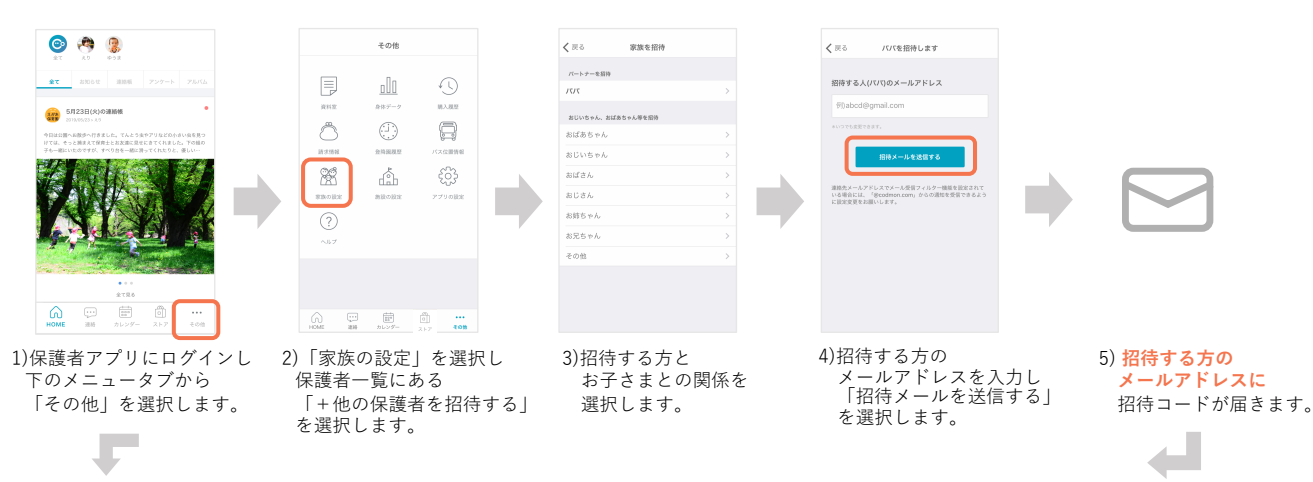

## おじいちゃん、おばあちゃん側の登録手順

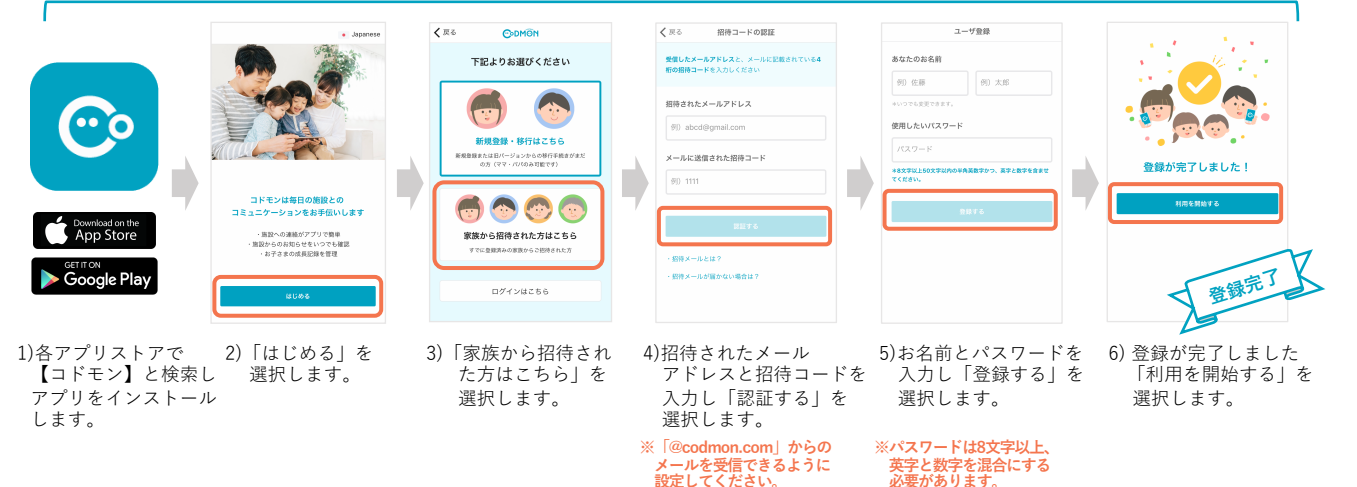